# Create back-dated or short pay payment advice

For Employers without payroll system, you will need to create Employee database before proceed to this step. To create Employee Database, please refer to **Chapter 6 of PDF version of User Guide.** 

## Create payment advice

### To create back-dated or short pay payment advice:

1. Click on **Payment Advice** >> **Create**. The Contribution Information page is displayed.

| Create      | Payment Advice for CPF                                                                                | Submissions                      |
|-------------|----------------------------------------------------------------------------------------------------|----------------------------------|
| Contri      | ibution Information                                                                                   |                                  |
| * indicates | mandatory field.                                                                                      |                                  |
| Step 1 :    | Select and enter the required information:                                                            |                                  |
|             | CPF Submission Number *                                                                               | S88CM0601FCON52 TRAINING PTE LTD |
|             | Month of Contribution *                                                                               | 2008 🗙 SEP 👻                     |
|             | Advice Code (01-99)                                                                                   |                                  |
| Step 2 :    | Select an option and continue :<br><ul> <li>Create New</li> <li>Duplicate a payment advice</li> </ul> |                                  |
|             |                                                                                                    |                                  |
|             | Continue                                                                                              | Cancel                           |

Contribution information page

- 2. Choose the CPF Submission Number and Month of Contribution
- 3. Select **Create New**, then click the **Continue** button.

| Create   | Payment Advice for CPF Submissions                         |
|----------|------------------------------------------------------------|
| Employ   | ee Group Information                                       |
| You have | more than one employee group, select an option to continue |
|          | Employee Group                                             |
|          | O J1 JOEY                                                  |
|          | O MG MANAGEMENT GROUP                                      |
|          |                                                            |
|          | OK Cancel                                                  |

Employee group information page

- 4. Select the Employee Group. If the CPF Submission Number selected has more than 1 Employee group, then select the Employee Group accordingly.
- 5. Click the **OK** button. The Create Options page is displayed.

| Create    | Payment Advice for CPF Sub                                       | missions   |
|-----------|------------------------------------------------------------------|------------|
| Create    | Options                                                          |            |
| Select th | e options to continue                                            |            |
| 1)        | Do you have any new employees?                                   | 🔘 Yes 💿 No |
| Sele      | ct Yes to bring you to the New Employee screen of this payment a | dvice.     |
| 2)        | Do you wish to include all existing employee ?                   | 🔘 Yes 💿 No |
| Sele      | t Yes to include all Employee records into this payment advice.  |            |
|           |                                                                  |            |
|           |                                                                  |            |
|           | Continue                                                         | Cancel     |

Create options page

6. Select No on Question 1 and Question 2.

#### No on Question 1 and Question 2

| Payment Advice for CPF                                               | Submissions       |                    |                       |
|----------------------------------------------------------------------|-------------------|--------------------|-----------------------|
| Contribution Information CPF Submission Number Month of Contribution | : \$88CM0601FCON5 | 2 TRAINING PTE LTD | Advice Code .         |
| Group                                                                | : 10FY            |                    | Advice code .         |
| Gioup                                                                | . 5021            | Amount             | Number of Employee(s) |
| Existing Employee Records                                            |                   |                    | 0 Add/ Modify         |
| New Employee Records                                                 |                   |                    | 0 Add/ Modify         |
|                                                                      |                   |                    |                       |
| Total Number of Employees                                            |                   |                    | 0                     |
|                                                                      |                   |                    |                       |
| Part I - Summary Information                                         |                   |                    |                       |
|                                                                      |                   | Amount             | Number of Employee(s) |
| CPF Contribution                                                     |                   | : \$ 0.00          |                       |
| Interest on Late Payment for CPF Contribution                        | on                | 0.00               |                       |
| Foreign Worker Levy(FWL)                                             |                   | 0.00               |                       |
| Interest on Late Payment of FWL                                      |                   | 0.00               |                       |
| Skills Development Levy(SDL)                                         |                   | 0.00               |                       |
| Donation to Community Chest                                          |                   | 0.00               | 0                     |
| Mosque Building & Mendaki Fund(MBFB)                                 |                   | 0.00               | 0                     |
| SINDA Fund                                                           |                   | 0.00               | 0                     |
| CDAC Fund                                                            |                   | 0.00               | 0                     |
| Eurasian Community Fund(ECF)                                         |                   | 0.00               | 0                     |
| Total Amount Paid                                                    |                   | : \$ 0.00          | Refresh               |
|                                                                      |                   |                    |                       |
|                                                                      | Save              | Cancel             |                       |

Payment advice for CPF submissions

1. Click the Add/Modify button for Existing Employee Records to add or modify a existing employee record. The Payment Advice of Existing Employees page is displayed.

| Payment Adv                                                                                                    | ice of Existing Emp                                                         | loyees              |                   |                    |            |       |           |              |
|----------------------------------------------------------------------------------------------------|-----------------------------------------------------------------------------|---------------------|-------------------|--------------------|------------|-------|-----------|--------------|
| Part II - Contribution Details                                                                                                    |                                                                             |                     |                   |                    |            |       |           |              |
| CPF Submission Number<br>Month of Contribution                                                                                                    | : S88CM0601<br>: Sep-2008                                                   | FCON52 TRAINING PTE | LTD               | Adv                | ice Code : |       |           |              |
| Search for a record here.                                                                                                    | Search                                                                      |                     |                   | Add                | New Sur    | nmary | New E     | mployees     |
| <ul> <li>Click on Name to update details of the en-<br/>Maximum no. of employee records in this</li> <li>Select the records to be deleted and click</li> </ul> | mployee record.<br>s Existing Section is 10,000.<br>c on the Delete button. |                     |                   |                    |            | K 1   | lecords 1 | L - 1 of 1 题 |
| Delete No CPF<br>Account<br>Number                                                                                                    | Name                                                                        | CPF<br>Contribution | Ordinary<br>Wages | Additonal<br>Wages | MBMF       | Sinda | CDAC      | ECF          |

Payment advice of existing employees page

2. Click the button. The Payment Advice of Existing Employees search page is displayed.

| Gearch for a record h                                                                                                    | nere.                                                                | No records found. Enter<br>Search button.     | search text and click on |
|----------------------------------------------------------------------------------------------------|----------------------------------------------------------------------|-----------------------------------------------|--------------------------|
|                                                                                                    | Search                                                               | ,<br>,                                        |                          |
| melowaa Cantsibutia                                                                                                    | e's Detail                                                           |                                               |                          |
| mpioyee Contributio                                                                                                    | n's Detail                                                           |                                               |                          |
|                                                                                                    |                                                                      |                                               |                          |
| loyee Record Please veri                                                                                                   | fy/amend the following record;                                       |                                               |                          |
| lloyee Record Please veri<br>ame of Employee:                                                                              | fy/amend the following record;                                       |                                               |                          |
| lloyee Record Please veri<br>ame of Employee :<br>PF Account Number :                                                      | fy/amend the following record:                                       | Birth Date                                    |                          |
| Novee Record Please very<br>ame of Employee :<br>PF Account Number :<br>dinary Wages                                       | fγ/amend the following record:<br>:<br>0.00                          | Birth Date                                    |                          |
| iloyee Record Please vera<br>ame of Employee :<br>PF Account Number :<br>dinary Wages<br>Iditional Wages                   | Fy/amend the following record:<br>:<br>0.00<br>0.00                  | Birth Date<br>MBMF                            | <br>0.00                 |
| loyee Record Please very<br>ime of Employee :<br>'F Account Number :<br>dinary Wages<br>Iditional Wages<br>'F Contribution | Fy/amend the following record:<br>:<br>0.00<br>0.00<br>0.00          | Birth Date<br>MBMF<br>SINDA Fund              | <br>0.00<br>0.00         |
| loyee Record Please verx<br>ime of Employee :<br>PF Account Number :<br>dinary Wages<br>Iditional Wages<br>PF Contribution | fy/amend the following record:<br>0.00<br>0.00<br>0.00<br>Re-compute | Birth Date<br>MBMF<br>SINDA Fund<br>CDAC Fund | <br>0.00<br>0.00<br>0.00 |

3. Do a partial search by specifying either the CPF Account Number or Name, then click the **Search** button. The search result is displayed.

| Pa                          | yment Advice o             | of Existi | ng Employe       | es                     |
|-----------------------------|----------------------------|-----------|------------------|------------------------|
| Search                      |                            |           |                  |                        |
| Search for a record here.   |                            | Please    | CHOOSE A REC     | ORD from the results : |
| Name 🖌 e                    |                            | EMPL      | OYEE NAME1 >>> S | \$1234567D 😽           |
|                             | Search                     |           | Ret              | rieve                  |
| Employee Contribution's De  | ail                        |           |                  |                        |
| Employee Record Please veri | y/amend the following reco | ord:      |                  |                        |
| Name of Employee :          |                            |           |                  |                        |
| CPF Account Number :        |                            |           | Birth Date       |                        |
| Ordinary Wages              | 0.00                       |           |                  |                        |
| Additional Wages            | 0.00                       |           | MBMF             | 0.00                   |
| CPF Contribution            | 0.00                       |           | SINDA Fund       | 0.00                   |
|                             | Re-compute                 |           | CDAC Fund        | 0.00                   |
| Last Employment Date        |                            |           | ECF              | 0.00                   |
|                             |                            |           |                  |                        |
|                             | Add New                    | Clos      | se )             |                        |

Payment advice of existing employees - search page

4. Select one of the employees and then click **Retrieve**. The details are displayed.

| PF Account Number : | S1234567D  | Birth Date | 07-Oct-1977 |
|---------------------|------------|------------|-------------|
| dinary Wages        | 4990.88    |            |             |
| dditional Wages     | 0.00       | MBMF       | 0.00        |
| PF Contribution     | 1553.00    | SINDA Fund | 0.00        |
|                     | Re-compute | CDAC Fund  | 2.00        |
| ast Employment Date |            | ECF        | 0.00        |

Employee contribution's detail page

5. Edit the necessary fields. For the back-dated or short pay payment advice, Ordinary Wages is optional and key in the back-dated or short pay amount in CPF Contribution.

|                                | Please note the following                                                 | r.                                                                                                    |                                                                    |
|--------------------------------|---------------------------------------------------------------------------|----------------------------------------------------------------------------------------------------|--------------------------------------------------------------------|
| ര                              | Click the Re-comput                                                       | button to compute the CPF C                                                                                         | contribution.                                                      |
| C                              | Last Employment Date fie<br>company.                                      | eld is only required if the employee h                                                                              | nas resigned from the                                              |
| 6. Clic<br>anot<br>Adv<br>that | ther new employee. Other<br>vice Existing Employees p<br>have been added. | n to save the information. Repeat ab<br>wise, click the <b>Close</b> button<br>bage with a summary of all the exist | oove steps to add<br>to return to Payment<br>ting employee details |
| Create                         | Payment Advice of Existing                                                | Employees                                                                                                    |                                                                    |
| CPF Submiss<br>Month of Con    | sion Number<br>ntribution                                                 | : S88CM0601FCON52 TRAINING PTE LTD<br>: Sep-2008                                                                    | Advice Code :                                                      |

| Search for a rec                                               | earch for a record here. |                                                          |                                                                                |                     |                   |                    |      |          |         |              |
|----------------------------------------------------------------|--------------------------|----------------------------------------------------------|--------------------------------------------------------------------------------|---------------------|-------------------|--------------------|------|----------|---------|--------------|
| CPF Account Number 🕑 Search Add New Summary Existing Employees |                          |                                                          |                                                                                |                     |                   |                    |      |          |         |              |
| Click on Name to     Maximum no. of     Select the record      | o upó<br>empl<br>s to ł  | ate details of th<br>oyee records in<br>oe deleted and o | e employee record.<br>this New Section is 5,000.<br>lick on the Delete button. |                     |                   |                    |      | <b>S</b> | tecords | 1 - 1 of 1 💟 |
| Delete                                                         | No                       | CPF<br>Account<br>Number                                 | Name                                                                           | CPF<br>Contribution | Ordinary<br>Wages | Additonal<br>Wages | MBMF | Sinda    | CDAC    | ECF          |
|                                                                | 1                        | S1234567D                                                | Employee Name1                                                                 | 1553                | 4990.88           | 0.00               | 0.00 | 0.00     | 2.00    | 0.00         |

Payment advice of new employees page

7. Click the **Summary** button to view the payment advice summary information.

| Payment Advice for CP                                                                                                    | F Submissions                 | 1                                                                                                    |                                                                       |
|----------------------------------------------------------------------------------------------------|-------------------------------|----------------------------------------------------------------------------------------------------|-----------------------------------------------------------------------|
| ontribution Information                                                                                                    |                               |                                                                                                    |                                                                       |
| CPF Submission Number<br>Month of Contribution                                                                                                    | : S88CM0601FCON<br>: Sep-2008 | 152 TRAINING PTE LTD                                                                                                    | Advice Code :                                                         |
| roup                                                                                                    | : JOEY                        |                                                                                                    |                                                                       |
|                                                                                                    |                               | Amount                                                                                                    | Number of Employee(5)                                                 |
| Existing Employee Records                                                                                                    |                               |                                                                                                    | 1 Add/ Modify                                                         |
| New Employee Records                                                                                                    |                               |                                                                                                    | 0 Add/ Modify                                                         |
| Total Number of Employees                                                                                                    |                               |                                                                                                    | 1                                                                     |
| art I - Summary Information                                                                                                    |                               |                                                                                                    |                                                                       |
| art I - Summary Information                                                                                                    |                               | Amount                                                                                                    | Number of Employee(s)                                                 |
| art I - Summary Information<br>CPF Contribution                                                                                                    |                               | Amount<br>: \$ 1,553.00                                                                                                    | Number of Employee(s)                                                 |
| art I - Summary Information<br>CPF Contribution<br>Interest on Late Payment for CPF Contribu                                                                                                    | ution                         | Amount<br>: \$ 1,553.00                                                                                                    | Number of Employee(s)                                                 |
| art I - Summary Information<br>CPF Contribution<br>Interest on Late Payment for CPF Contribu<br>Foreign Worker Levy(FWL)                                                                                                    | ution                         | Amount<br>: \$ 1,553.00<br>0.00<br>0.00                                                                                                    | Number of Employee(s)                                                 |
| art I - Summary Information<br>CPF Contribution<br>Interest on Late Payment for CPF Contribu<br>Foreign Worker Levy(FWL)<br>Interest on Late Payment of FWL                                                                                                    | ution                         | Amount<br>: \$ 1,553.00<br>0.00<br>0.00<br>0.00                                                                                                    | Number of Employee(s)                                                 |
| art I - Summary Information<br>CPF Contribution<br>Interest on Late Payment for CPF Contribu<br>Foreign Worker Levy(FWL)<br>Interest on Late Payment of FWL<br>Skills Development Levy(SDL)                                                                                                    | ution                         | Amount : \$ 1,553.00 0.00 0.00 0.00 0.00 0.00 0.00 0.0                                                                                                    | Number of Employee(5)                                                 |
| art I - Summary Information<br>CPF Contribution<br>Interest on Late Payment for CPF Contribu<br>Foreign Worker Levy(FWL)<br>Interest on Late Payment of FWL<br>Skills Development Levy(SDL)<br>Donation to Community Chest                                                                                                    | ution                         | Amount : \$ 1,553.00 0.00 0.00 0.00 0.00 0.00 0.00 0.0                                                                                                    | Number of Employee(s)                                                 |
| art I - Summary Information<br>CPF Contribution<br>Interest on Late Payment for CPF Contribu<br>Foreign Worker Levy(FWL)<br>Interest on Late Payment of FWL<br>Skills Development Levy(SDL)<br>Donation to Community Chest<br>Mosque Building & Mendaki Fund(MBFB)                                                            | ution                         | Amount : \$ 1,553.00 0.00 0.00 0.00 0.00 0.00 0.00 0.0                                                                                                    | Number of Employee(s)                                                 |
| art 1 - Summary Information<br>CPF Contribution<br>Interest on Late Payment for CPF Contribu<br>Foreign Worker Levy(FWL)<br>Interest on Late Payment of FWL<br>Skills Development Levy(SDL)<br>Donation to Community Chest<br>Mosque Building & Mendaki Fund(MBFB)<br>SINDA Fund                                              | ution                         | Amount<br>: \$ 1,553.00<br>0.00<br>0. | Number of Employee(s)         0         0         0         0         |
| art 1 - Summary Information<br>CPF Contribution<br>Interest on Late Payment for CPF Contribu<br>Foreign Worker Levy(FWL)<br>Interest on Late Payment of FWL<br>Skills Development Levy(SDL)<br>Donation to Community Chest<br>Mosque Building & Mendaki Fund(MBFB)<br>SINDA Fund<br>CDAC Fund                                 | ution                         | Amount<br>: \$ 1,553.00<br>0.00<br>0. | Number of Employee(s)           0           0           0           1 |
| art 1 - Summary Information<br>CPF Contribution<br>Interest on Late Payment for CPF Contribu<br>Foreign Worker Levy(FWL)<br>Interest on Late Payment of FWL<br>Skills Development Levy(SDL)<br>Donation to Community Chest<br>Mosque Building & Mendaki Fund(MBFB)<br>SINDA Fund<br>CDAC Fund<br>Eurasian Community Fund(ECF) | ution                         | Amount : \$ 1,553.00 0.00 0.00 0.00 0.00 0.00 0.00 0.0                                                                                                    | Dumber of Employee(s)           0           0           1           0 |

#### Summary information

 $\mathbf{a}$ 

Under Part 1- Summary Information, the system computes and displays the CPF Contribution total of all the employees plus various levy, donation or fund. The data

is editable on these fields, and then click the **Refresh** button to re-compute the Total Amount Paid to reflect the latest figures.

8. Click the **Save** button to save the record.

The following message will be displayed if you "Do Not Have Submission Rights".

Click the **Return** button to go back to the Payment Advice of New Employees page. The status of the payment advice will be reflected as 'Draft''.

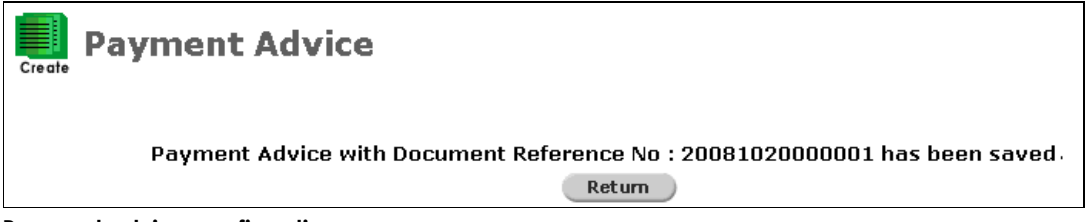

Payment advice confirmation page

The following message will be displayed if you "Have Submission Rights".

| Payment Advice                                                                                                    |
|----------------------------------------------------------------------------------------------------|
| Payment Advice with Document Reference No : 2008102000001 has been saved as draft.                                                                                                    |
| Do you want to submit your Payment Advice to CPF Board now ?                                                                                                    |
| Yes No                                                                                                    |
| Payment advice confirmation page                                                                                                    |
| <ol> <li>9. Click the Yes button to submit the payment advice to CPF. The CPF Payment Advice Submission Status page is displayed and the status of the payment advice will be reflected as 'R'eady. Otherwise, click the status of the payment advice will be reflected as 'D'raft.</li> </ol> |
| Payment Advice for CPF Submissions                                                                                                    |
| You have selected the following record(s) to submit.                                                                                                    |
| 2008102000001                                                                                                    |
| Click on the submit button below to submit the payment advice to CPF Board. To ensure that your payment advice is sent to CPF Board successfully, we advise you to carry out the following verifications:                                                                                      |
| 1.Check to ensure that the status of your Payment Advice is reflected as <b>Sent</b> in the Browse/Print page by <b>11pm</b> on the day of submission.                                                                                                    |
| 2.Check to ensure that you have received an ACK(acknowledgement) message from CPF Board with the corresponding CPF Submission Number (CSN) within 2 working days.                                                                                                    |
| Submit Cancel                                                                                                    |
| Payment advice confirmation page                                                                                                    |

10. Click the **Return** button to create another payment advice by repeating the abovementioned steps.